# How to apply to the IMPRS-HD via the online application system

#### Dear Applicant,

Thank you for your interest in IMPRS-HD.

With this PDF we would like to guide you through the online application process. Please read the instructions carefully so that you know what you need to prepare before starting your online application.

This is essential because the information you enter cannot be saved when you leave the webform before submission. Thus, you will not be able to pause the application process and continue it the next day.

Therefore, it's important to prepare all your texts in advance, and then simply copy and paste them into the online application form.

In our document below below, you will find screenshots of all the application steps along with our comments and tips.

#### Screen 1

Information about the material you have to prepare, link for your referees to upload their reference letters and the application deadline.

| International Max Planck Research School for 🖉 🚳<br>Astronomy & Cosmic Physics at the University of Holdeblarg     |
|----------------------------------------------------------------------------------------------------|
|                                                                                                    |
| Destavel Fellowskins in Astronomy and Astrophysics 2026                                                            |
| Doctoral Fellowships in Astronomy and Astrophysics 2026                                                            |
| Application to the IMPRS-HD for 2026<br>Predelberg, Germany                                                        |
| Before you apply, please read this<br><u>PDF with instructions</u> carefully!                                      |
| The application form does not support saving progress, so you must complete it in one session.                     |
| Please, prepare the following material that you have to insert and upload during the application procedure.        |
| A. Texts to prepare                                                                                                |
| 1. Educational data                                                                                                |
| 2. Description of support/difficulties on your path forward                                                        |
| 3. Scholarships and Honours                                                                                        |
| 4. Course Work                                                                                                    |
| 5. Motivation                                                                                                    |
| 6. Research Experience                                                                                             |
| 7. Areas of Interest                                                                                               |
| B. Documents to prepare                                                                                            |
| Consolidate the following documents into up to 4 separate PDF files:                                               |
| 1. All degree <b>certificates</b> and <b>transcripts</b> (mandatory)                                               |
| 2. Your <b>MSc thesis</b> or a preliminary MSc abstract (if available)                                             |
| 3. Your <b>BSc thesis</b> or a preliminary abstract (if available)                                                 |
| 4. Other documents that you want to share, e.g. a CV, major publications (optional)                                |
| IMPORTANT!<br>Please ask your referees to upload their reference letters via this LINK                             |
| <u>Deadline</u><br>All application material incl. the reference letters is due by November 1, 2025 (23:59 PM CET). |
| Apply now →                                                                                                    |

Information about the application prosses to IMPRS and HGSFP as well as the guidance on how to properly complete the text fields.

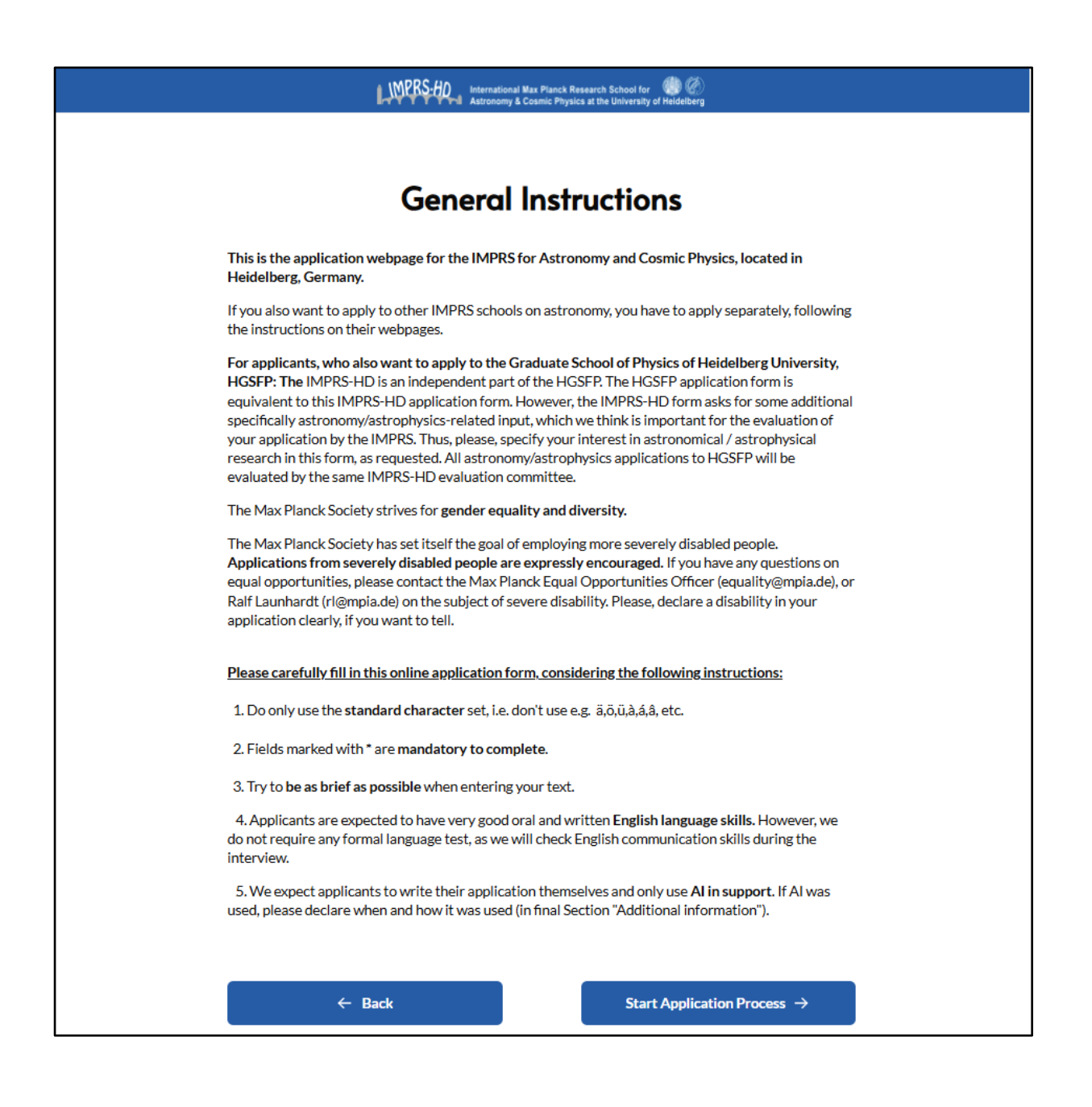

|                         | MPRS-HO Internationa<br>Astronomy | I Max Planck Research School for 🛛 🏀 🧭<br>& Cosmic Physics at the University of Heldelberg |     |
|-------------------------|-----------------------------------|--------------------------------------------------------------------------------------------|-----|
|                         |                                   |                                                                                            |     |
|                         |                                   |                                                                                            |     |
|                         | Perso                             | nal Data                                                                                   |     |
| Last (family) name*     |                                   | First (given) name*                                                                        |     |
|                         |                                   |                                                                                            |     |
|                         |                                   |                                                                                            |     |
| Nationality/Citizenship |                                   | City of residence*                                                                         |     |
| Please select           | ~                                 |                                                                                            |     |
|                         |                                   |                                                                                            |     |
| Birthday*               |                                   | Gender                                                                                     |     |
| Please select           | t                                 | Please choose                                                                              | ~   |
|                         |                                   |                                                                                            |     |
| Email address           | 5*                                |                                                                                            |     |
| Verify email a          | address*                          |                                                                                            |     |
|                         |                                   |                                                                                            |     |
|                         |                                   |                                                                                            |     |
| + 1                     | Back                              | Next                                                                                       | : → |
|                         |                                   |                                                                                            |     |
|                         |                                   |                                                                                            |     |
|                         |                                   |                                                                                            |     |

We strongly recommend to prepare and finalize your texts in advance as ASCII files, so that you can easily copy and paste it into the text fields. Here is an example for educational data:

High School: New High School, NHS (2016); BSc and MSc of Science, Certain Institute of Science (CloS), BS-MS Dual Degree (Majored in Physical Science), 2018-2023 (CGPA - 8.68)

Please pay attention to the specified limit of 20 lines.

| International Max Planck Research School for Astronomy & Cosmic Physics at the University of Heidelberg                                                                                                    |
|----------------------------------------------------------------------------------------------------|
|                                                                                                    |
|                                                                                                    |
| Education Data                                                                                                    |
| Give a <b>brief record of your education</b> starting with your high school, state college, university etc., with dates and field of study. Also describe <b>your employment history</b> , if applicable, e.g. if you had worked on jobs outside science after or during your studies.*                                                                                                    |
| Do not exceed a box size of 20 lines.                                                                                                    |
| Please enter brief record of your education here                                                                                                    |
| Briefly describe the support (family aquaintance, institutional) as well as sources of difficulties (personal, structural/social,) you have encountered, and how you dealt with it on your path towards this application. Please mention in particular if you experience severe disabilities (you may contact the MPIA's disabled employees' representative Ralf Launhardt, launhardt@mpia.de, in case of questions). |
| Answers to this field are absolutely optional.                                                                                                    |
| Do not exceed a box size of 20 lines.                                                                                                    |
| Describe support here (optional)                                                                                                    |
| $\leftarrow$ Back Next $\rightarrow$                                                                                                    |

This screen contains questions regarding your university education, which you may want to prepare in advance as text, along with the exact names and dates of your degrees.

| - United and the second second s | Astronomy        | an max Planck Research School<br>y & Cosmic Physics at the Univers | uity of Heidelberg              |        |
|----------------------------------------------------------------------------------------------------|------------------|--------------------------------------------------------------------|---------------------------------|--------|
|                                                                                                    |                  |                                                                    |                                 |        |
|                                                                                                    | Univers          | ity Degre                                                          | es                              |        |
| State the type of your studies                                                                                                    | and university o | degree(s).                                                         |                                 |        |
| If you have more than two deg                                                                                                    | rees, only enter | the degrees that are I                                             | most relevant to this applic    | ation. |
| If you only have one degree, le                                                                                                    | ave the second p | oart blank.                                                        |                                 |        |
| Studies for First Degre                                                                                                    | ee               |                                                                    |                                 |        |
| First degree*                                                                                                    |                  | Other                                                              |                                 |        |
| Please select                                                                                                    | ~                | Please sp                                                          | becify                          |        |
| Subject of study (e.g. physics)*                                                                                                    |                  |                                                                    |                                 |        |
| University / College*                                                                                                    | City*            |                                                                    | Country*                        |        |
|                                                                                                    |                  |                                                                    | Please select                   | $\sim$ |
|                                                                                                    |                  |                                                                    |                                 |        |
| Period of study*                                                                                                    | Date of deg      | gree (if applicable)                                               | Grade of degree (if appli       | cable) |
| (e.g. 2005-2009)                                                                                                    | 🛱 PI             | ease select                                                        |                                 |        |
|                                                                                                    |                  |                                                                    |                                 |        |
| Thesis supervisor (if applicable)                                                                                                    |                  | Thesis title/t                                                     | opic (in short) (if applicable) |        |
|                                                                                                    |                  |                                                                    |                                 |        |
|                                                                                                    |                  |                                                                    |                                 |        |

| Studies for                                                                           | Second Degree                                                                                                    |                                            |                                       |                                                             |
|---------------------------------------------------------------------------------------|----------------------------------------------------------------------------------------------------|--------------------------------------------|---------------------------------------|-------------------------------------------------------------|
| Studies for secon                                                                     | d degree                                                                                                    |                                            | Other                                 |                                                             |
| Please select                                                                         | N degree                                                                                                    | 1                                          | Please specif                         | ý                                                           |
| Subject of study                                                                      | ie.g. physics)                                                                                                    |                                            |                                       |                                                             |
| University / Colle                                                                    | ege City                                                                                                    |                                            |                                       | Country<br>Please select V                                  |
| Period of study (<br>(e.g. 2005-2                                                     | rom-to) Date o                                                                                                    | f degree (if app<br>Please sel             | olicable)<br>ect                      | Grade of degree (if applicable)                             |
| Thesis superviso                                                                      | r (if applicable)                                                                                                    |                                            | Thesis title/topic (i                 | in short) (if applicable)                                   |
| Scholarship<br>In the case you<br>application, ple<br>Do not exceed a<br>Please enter | os and Honours<br>had personal scholarships,<br>ase list them including date<br>a box size of 15 lines.<br>your text here          | <b>honours, or</b> a                       | awards that migh<br>description.      | nt be relevant for this                                     |
|                                                                                       |                                                                                                    |                                            |                                       |                                                             |
| Course Wo<br>Briefly list the<br>in the courses,<br>doctoral stude<br>Do not care ab  | ork<br>core courses in physics you<br>please indicate. Heidelberg<br>nts in astrophysics and astr<br>out the layout at this point. | u have taken<br>g University e<br>ronomy.* | (with credits and<br>xpects a deep an | marks). If textbooks were u<br>d broad study of physics for |
| Do not exceed                                                                         | a box size of 15 lines.                                                                                                    | n (e.g. a link, c                          | or the information                    | n to your transcript upload).                               |
| Please enter                                                                          | your text here                                                                                                    |                                            |                                       |                                                             |
|                                                                                       | ← Back                                                                                                    |                                            |                                       | Next $\rightarrow$                                          |
|                                                                                       | In                                                                                                    | nprint MPIA Pri                            | vacy Policy                           |                                                             |

This step may be considered as the most essential for your application. Please prepare your answers carefully in advance and pay attention to the line limit.

|   | International Max Planck Research School for 🛞 🐼                                                                                                    |
|---|----------------------------------------------------------------------------------------------------|
|   |                                                                                                    |
|   |                                                                                                    |
|   | Motivation for IMPRS                                                                                                    |
|   | Research Experience                                                                                                    |
|   | Scientific Interests                                                                                                    |
|   | Motivation:                                                                                                    |
|   | Tell us briefly what motivated you to apply for this doctoral program in astronomy/astrophysics, and<br>what you hope to get out of it. Summarize what scientific topics or research approaches (e.g. theory,<br>data modelling, instrumentation, etc.) you find most interesting.Indicate what areas of research you<br>would most like to work in. If there are particular reasons for applying to the IMPRS program in<br>Heidelberg, please tell them briefly. This part may include your possibly early interest in the field, but<br>should move beyond.*                            |
| A |                                                                                                    |
|   |                                                                                                    |
|   | Research Experience:                                                                                                    |
|   | Describe your research experience in detail. Indicate the aims and methods of your past research, the practical content (internships, thesis, etc.), and your personal contribution to research results. State the period of time you were involved. List publications if any. Mention your experience with common "research tools", such as coding / numerical tools / data analysis / data reduction / instruments / etc. (if applicable). This section is typically most essential to potential supervisors for their selection of candidates.*                                         |
|   | Please enter your text here                                                                                                    |
|   |                                                                                                    |
|   | Areas of Interest for your Graduate Research:                                                                                                    |
|   | Provide a priority list of up to three possible research fields for your PhD.                                                                                                    |
|   | or "observational projects", or "instrumentation".<br>That might put you on the shortlist of a number of potential supervisors. Or you can be quite specific,<br>for example "rotation of low mass stars", or "emission lines of AGN". That might put you on the shortlist<br>of only few potential supervisors, but shows that you have specific experience.<br>If you are open to multiple research fields, it may be useful to specify several topics. Being completely<br>open may indicate a lack of qualification, or a lack of preparation. By being too specific, you may fail the |
|   | attention of other supervisors. All projects we offer are interesting!                                                                                                    |
|   | Interest 1*                                                                                                    |
|   |                                                                                                    |
|   |                                                                                                    |
|   | Interest 2:                                                                                                    |
|   |                                                                                                    |
|   | Interest 3:                                                                                                    |
|   |                                                                                                    |
|   |                                                                                                    |
|   | ← Back Next →                                                                                                    |
|   |                                                                                                    |
|   |                                                                                                    |

Here you need to provide information about your referees. Please omit any titles and only tell names. Reference letters must be uploaded via a separate website — please tell your referees the link we provide.

|                                                     |                        | nal Max Planck Research School for (<br>vy & Cosmic Physics at the University of F | ieldelberg                  |
|-----------------------------------------------------|------------------------|------------------------------------------------------------------------------------|-----------------------------|
|                                                     |                        |                                                                                    |                             |
|                                                     |                        |                                                                                    |                             |
|                                                     | Re                     | eferees                                                                            |                             |
| Indicate the names and e                            | email addresses of you | ur refeeres* (two referees                                                         | are mandatory).             |
| Please omit titles (such a                          | as Prof., Dr., etc.).  |                                                                                    |                             |
| IMPORTANT: YOU NEE<br>deadline via this <u>LINK</u> | D to ask your referee  | es to upload their letters b                                                       | efore the given application |
| Do not forget!                                      |                        |                                                                                    |                             |
| Mandatory Refere                                    | ees                    |                                                                                    |                             |
|                                                     | Last name              | First name                                                                         | Email address               |
| Referee 1*:                                         |                        |                                                                                    |                             |
|                                                     |                        |                                                                                    |                             |
|                                                     | Last name              | First name                                                                         | Email address               |
| Referee 2*:                                         |                        |                                                                                    |                             |
|                                                     |                        |                                                                                    |                             |
| Optional Referee                                    |                        |                                                                                    |                             |
|                                                     | Last name              | First name                                                                         | Email address               |
| Referee 3:                                          |                        |                                                                                    |                             |
|                                                     |                        |                                                                                    |                             |
|                                                     |                        |                                                                                    |                             |
| ← Ba                                                | ick                    |                                                                                    | Next →                      |
|                                                     |                        |                                                                                    |                             |
|                                                     |                        |                                                                                    |                             |

Please consider whether there is any additional important information you would like to share that has not yet been mentioned before.

You may also indicate your availability concerning a starting date of your PhD project.

| International Max Planck Research School for Astronomy & Cosmic Physics at the University of Heidelberg                  |
|----------------------------------------------------------------------------------------------------|
|                                                                                                    |
|                                                                                                    |
| Additional Information                                                                                                   |
| Enter here any information that you would like to share and that can not be listed elsewhere.<br>Do not exceed 20 lines. |
| Enter text here                                                                                                    |
|                                                                                                    |
|                                                                                                    |
| Starting Date                                                                                                    |
| The default starting date of the school program will be <b>September 2026</b> .                                          |
| Are there reasons which may prevent you from starting at that date?*                                                     |
| Depending on the funding situation, you may start earlier with your research project.                                    |
| Please select ~                                                                                                    |
| If yes, give details:                                                                                                    |
|                                                                                                    |
|                                                                                                    |
| ← Back Next →                                                                                                    |
|                                                                                                    |
|                                                                                                    |

Screen 9 This is the upload section. Please make sure to follow the requirements for the files to be uploaded.

| Upload your Documents                                                              |  |
|------------------------------------------------------------------------------------|--|
| Consolidate the following documents into up to <u>4 separate PDF files:</u>        |  |
| 1. All degree certificates and transcripts (mandatory)                             |  |
| 2. Your MSc thesis or a preliminary MSc abstract (if applicable)                   |  |
| 3. Your BSc thesis or a preliminary abstract (if applicable)                       |  |
| 4. Other documents that you want to share e.g. a CV, major publications (optional) |  |
|                                                                                    |  |
| UPLOAD below:                                                                      |  |
| Certicates and Transcripts (mandatory)                                             |  |
| PDF format only, 1 file, max. 10MB                                                 |  |
| MSc Thesis or Abstract (if annlicable)                                             |  |
| PDF format only, 1 file, max. 10MB                                                 |  |
|                                                                                    |  |
| BSc Thesis or Abstract (if applicable)<br>PDF format only, 1 file, max. 10MB       |  |
|                                                                                    |  |
| Other Documents (optional)                                                         |  |

You have almost finished filling out your application information. Now you can review the details you entered. You can use the 'Back' and 'Next' buttons to navigate.

|                    | onal Max Planck Research School for 🛛 🏀 🇭 |  |
|--------------------|-------------------------------------------|--|
|                    |                                           |  |
| You may want to ch | eck your data once more                   |  |
| ← Back             | Next for submission $\rightarrow$         |  |
|                    |                                           |  |
|                    |                                           |  |
|                    |                                           |  |
|                    |                                           |  |

Before submitting, you can use the 'Data Protection Statement' button to access the full text of the statement. From there, you can return to this screen, agree to the statement by ticking the checkbox, and submit your application.

| International Ma<br>Astronomy & Co                                                                          | xx Planck Research School for 🛛 🍏 🗭<br>smic Physics at the University of Heidelberg |
|----------------------------------------------------------------------------------------------------|-------------------------------------------------------------------------------------|
|                                                                                                    |                                                                                     |
|                                                                                                    |                                                                                     |
| Subr                                                                                                    | nission                                                                             |
| Agree to the terms and conditions                                                                           | and submit your application below.*                                                 |
| By submitting this application, I am certifying the o                                                       | complete accuracy of all information stated herein.                                 |
| I consent to the storage of my personal data for ap                                                         | plication and admission purposes.                                                   |
| Please note that you cannot change your data on                                                             | ce it has been submitted!                                                           |
| By submitting the application form the applicant all<br>all potential supervisors in astronomy/astrophysics | ows IMPRS-HD to distribute their application material to<br>in Heidelberg.          |
| I agree with the Data Protection Statement                                                                  | → Data Protection Statement                                                         |
|                                                                                                    |                                                                                     |
| Subr                                                                                                    | mit ≽                                                                               |
|                                                                                                    |                                                                                     |
|                                                                                                    |                                                                                     |
|                                                                                                    |                                                                                     |
|                                                                                                    |                                                                                     |
|                                                                                                    |                                                                                     |
|                                                                                                    |                                                                                     |

From there, you can return to the previews screen, agree to the statement by ticking the checkbox, and submit your application.

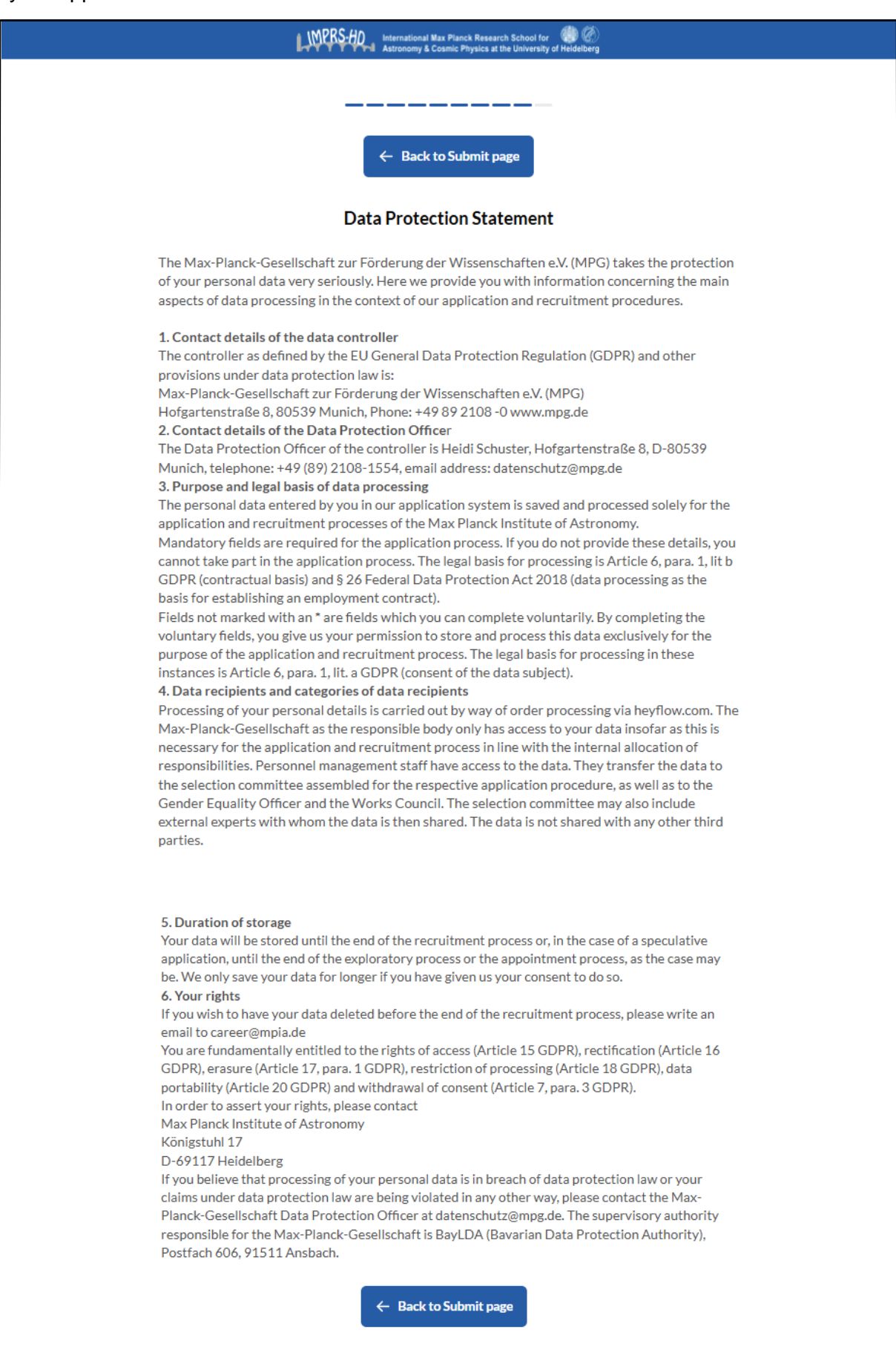

Screen 13 You are almost finished with your application. A confirmation will appear on the next screen.

| International Max Planck Research School for 👘 🐼 |
|--------------------------------------------------|
| Plagso wait a moment                             |
| riedse wan a moment                              |
|                                                  |
|                                                  |
|                                                  |
|                                                  |
|                                                  |

Your application has been submitted. You will also receive a confirmation email. Please do not forget to tell your referees to upload their reference letters using the provided link.

If you have any questions after receiving the confirmation email, feel free to contact us at <u>imprs-hd-application@mpia.de</u>.

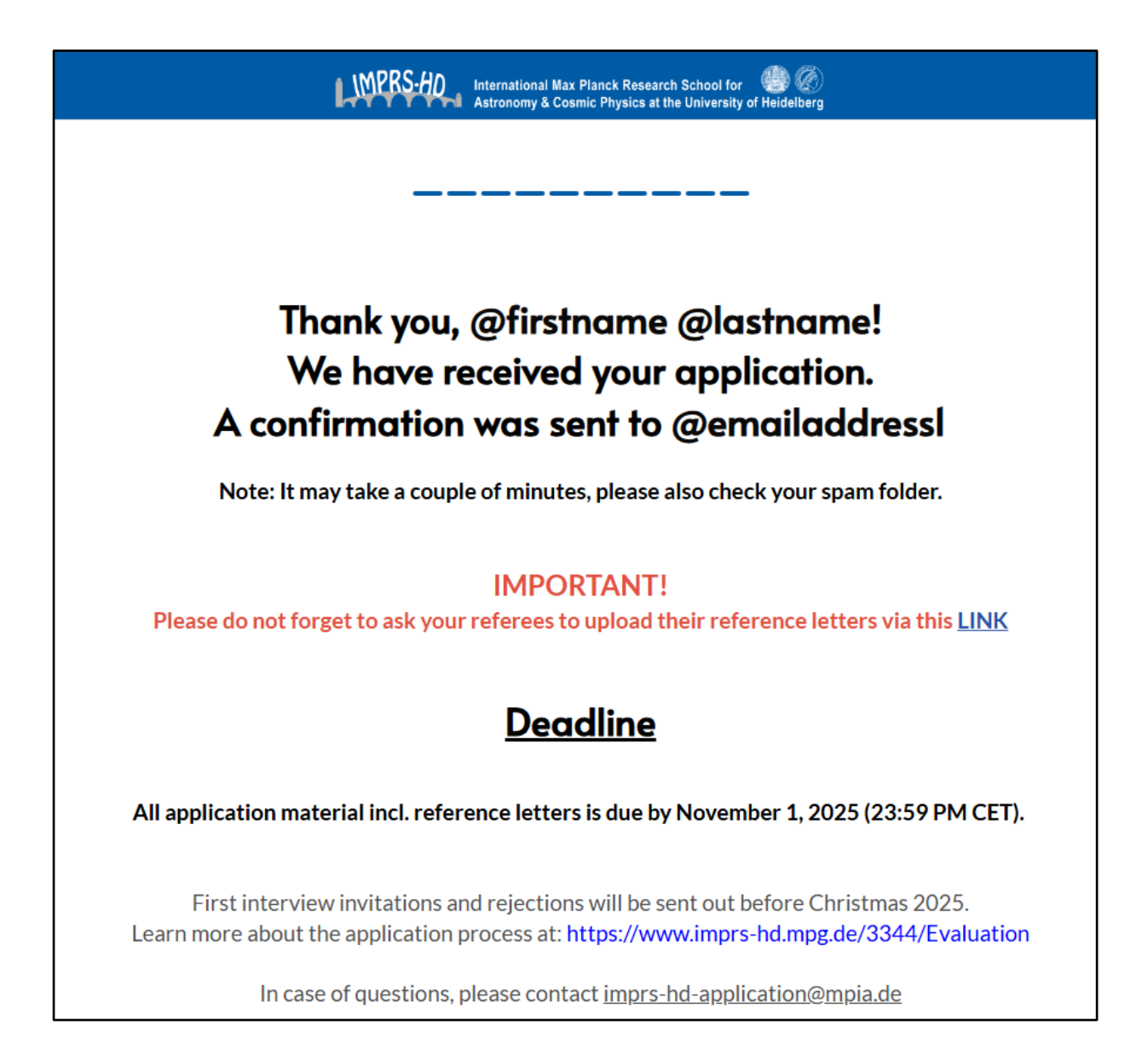